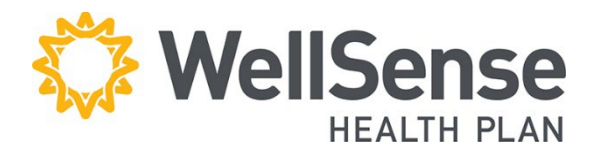

# Provider Portal Office Management User Guide

This guide should be used by the administrators who are responsible for ongoing validation of access levels for all portal users in your organization.

Instructions for adding, deleting, or modifying users are included in this guide. Our expectation is that you review all users under your responsibility every 6 months to confirm that your staff have appropriate access levels. Users that are no longer with your organization should be deleted immediately.

## **Table of Contents**

| Expectations for Revalidating Accounts | 2   |
|----------------------------------------|-----|
| How to Revalidate Account Users        | 2   |
| How to Add Users                       | 3   |
| How to Delete Users                    | 6   |
| How to Modify Users                    | 7   |
| How to Change a User's Role            | 9   |
| How to Change the Office Manager       | .10 |
| Appendix                               | 11  |

## **Expectations for Revalidating Accounts**

We request that you regularly review all user accounts to ensure that access is limited to only those functions which are needed to accomplish the user's job.

### Role of Main Office Contact (Office Manager)

The main office contact will perform a revalidation **every 6 months** of all user accounts within their Office Manager account. The review must be completed in a 45-day timeframe and you will receive email reminders leading up to your scheduled revalidation deadline. Failure to complete account revalidation by the due date will result in lock-out of provider access to our portal for all users attached to the account.

The Office Manager has the ability to:

- Delete user accounts for those who no longer require access (i.e., any users who have changed positions or who have left the organization)
- o Add new users and send them their login information
- Validate that any existing user accounts are assigned the correct roles based on job responsibility. (See Appendix for description of user roles)

## **How to Revalidate Account Users**

### 1. Choose System Administration

Log into our provider portal and click **System Administration** under **Administration** tab on the home screen.

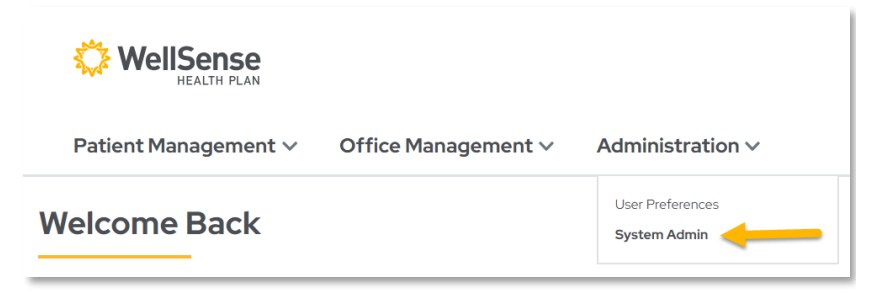

### 2. List of Users Displayed

User Maintenance allows the main office contact to view a list of users attached to his/her WellSense account.

| <u>a</u> . | User Name               | Office Security        | Company Name | Company ID Number | User ID | Last Login | Validated Through |
|------------|-------------------------|------------------------|--------------|-------------------|---------|------------|-------------------|
|            | Administrator<br>Sostem | User                   | Center       | 128548            | sha.    | 07/1/2019  | 1/28/2023         |
|            | Маула                   | User                   | Center       | 126516            | тина    | 08/29/2023 | 1/28/2023         |
|            | Angieli.                | Main Office<br>Contact | Center       | 126518            | Vale    | 10/01/2016 | 1/28/2023         |
|            | Christina               | User                   | Center       | 126518            | chari   | 10/20/2017 | 1/28/2023         |
|            | Ba                      | User                   | Center       | 126548            | seba    | 06/01/2023 | 1/28/2023         |
|            | Ba                      | User                   | Center       | 126518            | Actry   | 10/01/2016 | 1/28/2023         |

### 3. Review the full list of current users

- Delete user accounts for those who no longer require access (i.e., any users who have changed positions or who have left the organization).
- Verify that any remaining user accounts have been attached to the correct roles and make any necessary updates.
- Check the box beside the user's name and click **Validate Users**.
- Verify that the "Validated Through" date has been changed to a date next year

| 0 | Wyatt.<br>Monke | User    | Boston Medical<br>Center<br>HealthNet Plan | 126518 | mowyatt.beta | 05/31/2023 | 1/28/2023 |
|---|-----------------|---------|--------------------------------------------|--------|--------------|------------|-----------|
|   | Xi.,Doniel      | User    | Boston Medical<br>Center<br>HealthNet Plan | 126548 | Daniel       | 10/01/2016 | 1/28/2023 |
| • | Validate Users  | Add Use | H.                                         |        |              |            |           |

## **How to Add Users**

### 1. Choose System Administration

Log into our provider portal and click System Administration under Administration tab on the home screen.

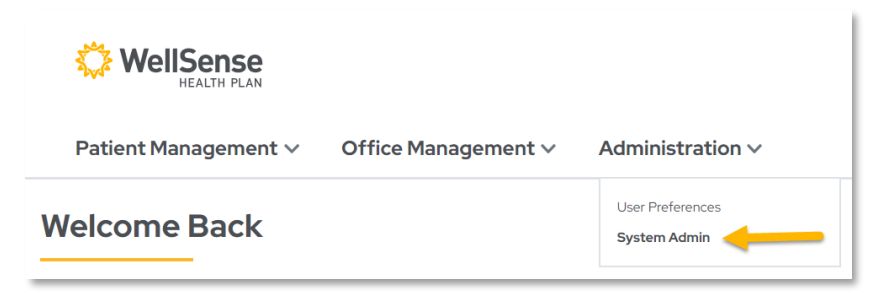

### 2. Add User

On the User Maintenance screen, click **Add User**.

| ser Role Ma                                        | intenance                                                                       |                                  |
|----------------------------------------------------|---------------------------------------------------------------------------------|----------------------------------|
| ston Medical Center Healthnet Pla                  | n                                                                               |                                  |
|                                                    |                                                                                 |                                  |
| on Medical Center HealthNet F                      | Nan - Sponsor Portal                                                            | Baula kustian Bastan             |
| on Medical Center HealthNet F<br>Role<br>Road Only | Yan - Sponsor Portal<br>Entity List Name<br>Boston Medical Center HeathNet Plan | Registration Status<br>Confirmed |

#### 3. Fill in Required Fields

Fill in all required fields on the Add User screen and click Add. (Required fields are designated by a gray dot next to the field name)

| Add User                                      |                    |
|-----------------------------------------------|--------------------|
|                                               |                    |
| * First Name                                  |                    |
| Middle Initial                                |                    |
| + Last Name                                   |                    |
| + E-mail Address                              |                    |
| * Confirm E-mail Address                      |                    |
| Title                                         |                    |
| * Office Phone                                | e.g., Unde Hensger |
| Phone Ext                                     |                    |
| Office Fax                                    |                    |
| * Username                                    |                    |
| * Password                                    |                    |
| + Confirm Password                            |                    |
| Local Administrator:                          |                    |
|                                               |                    |
| Line Dala Main                                |                    |
| User Role Main                                | tenance            |
| There are currently no User Roles defined for | this user.         |

### 4. Select User Role

On the User Role Selection screen, select role (access level) and entity and click **Select Role**.

<u>\* See Appendix for</u> Descriptions of User Roles

| ser Role S   | Selection                                                                            |
|--------------|--------------------------------------------------------------------------------------|
|              |                                                                                      |
|              |                                                                                      |
| Roles        | Provider - Office Manager ~                                                          |
|              | Provider - Office Manager                                                            |
|              | Provider - Office Staff - Auths                                                      |
| Entity Lists | Provider - Office Staff - Claims<br>Provider - Office Staff - Super User             |
|              | Provider - Office Staff-Claims and Authe<br>Provider - Office Staff-Eligibility Only |
| Colort Dala  | Cancel                                                                               |

ł.

### 5. Review and Submit User Information

Review the information on the User Information screen redisplays and click **Submit**.

### 6. User Added, Review Information

Once the user has been added to your account, their name will appear on the list, as shown in the screen to the right.

### 7. Provider User Login Credentials

The System Administrator will receive an email generated by the portal.

The System Administrator will receive an email which they should share with the user. To: {new user}

Subject: Welcome to HealthTrio connect!

Dear System Administrator,

Thank you for signing up for an online user account. {User Name} will be able to log once Boston Medical Center <u>HealthNet</u> Plan confirms the application. Below is a password {User Name} can use to logon for the first time only:

Confirm Password

Local Administrator

User Role Maintenance

Healthcare

Plan

Mary.Ttest Tr

Registration for Boston Medical

Center HealthNet

User ID

HealthTrio connect Office User List

Boston Hedical Center Healthnet Plan

{Temp Password}

At that time, a new password must to be chosen. If you have any questions, please contact the HealthTrio Help Desk at 1-877-814-9909.

Sincerely, <u>HealthTrio</u>

### 8. User accepts User Agreement

Upon their first login to WellSense's provider portal, Users will be required to sign an electronic User Agreement.

## **How to Delete Users**

#### 1. Choose System Administration

Log into our provider portal and click **System Administration** under the **Administration** tab on the home screen.

#### 2. Choose User

Click the name of the user who needs to be deleted.

| WellSense<br>HEALTH PLAN  |                          |                               |
|---------------------------|--------------------------|-------------------------------|
| Patient Management $\vee$ | Office Management $\vee$ | Administration $\checkmark$   |
| Welcome Back              |                          | User Preferences System Admin |

### **User Maintenance**

|   | User Name                | Office Security        | Company Name | Company ID Number | User ID | Last Login | Validated Through |
|---|--------------------------|------------------------|--------------|-------------------|---------|------------|-------------------|
| 0 | Administrator.<br>Sistem | User                   | Center       | 128548            | sha     | 07/1/2019  | 1/28/2023         |
|   | Мауга                    | User                   | Center       | 126548            | TT484   | 08/29/2023 | 1/28/2023         |
|   | Angieli.                 | Main Office<br>Contact | Center       | 126548            | Vale    | 10/01/2016 | 1/28/2023         |
| ۵ | Christina                | User                   | Center       | 126518            | chari   | 10/20/2017 | 1/28/2023         |
| 0 | Ba                       | User                   | Center       | 126548            | seba    | 06/01/2023 | 1/28/2023         |
|   | Ba                       | User                   | Center       | 126518            | Actry   | 10/01/2016 | 1/28/2023         |

#### 3. Click Box and Remove

Scroll down and click **Remove**. This will open the Verification screen where you can enter the reason for deleting this user (optional) and then click **Yes**.

### 

#### User Role Maintenance

**User Information** 

| Role | Entity List Name | Registration Status |
|------|------------------|---------------------|
|------|------------------|---------------------|

| 2                                | Are you cure you w                                                                                                    | ich to romovo this usor?                                    |
|----------------------------------|----------------------------------------------------------------------------------------------------|-------------------------------------------------------------|
| -                                | Are you sure you w                                                                                                    | isit to remove this user?                                   |
| lemov<br>neas<br>Jick ti<br>Reas | ing the selected roles will remove the use<br>on must be entered for this action,<br>he Yes button to continue.<br>ion: | er's registration with Boston Medical Center HealthNet Plan |
|                                  |                                                                                                    |                                                             |
|                                  |                                                                                                    |                                                             |

# How to Modify Users

### **Demographic Changes**

### 1. Choose System Administration

Log into our provider portal and click **System Administration** under the **Administration** tab on the home screen.

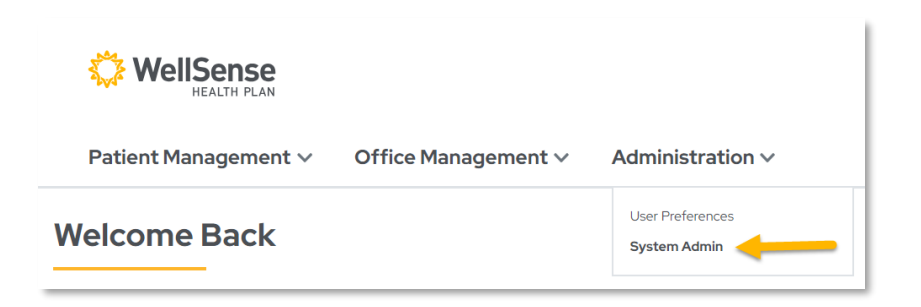

### 2. Choose User

On the User Maintenance screen, click the name of the user whose demographics or role need to be modified.

| 2 | User Name               | Office Security        | Company Name | Company ID Number | User ID | Last Login | Validated Through |
|---|-------------------------|------------------------|--------------|-------------------|---------|------------|-------------------|
| 0 | Administrator<br>Sistem | User                   | Center       | 128548            | 175     | 07/11/2019 | 1/28/2023         |
| 3 | Mayra                   | User                   | Center       | 126518            | rras    | 08/29/2023 | 1/28/2023         |
|   | Angieli.                | Main Office<br>Contact | Center       | 126518            | Vale    | 10/01/2016 | 1/28/2023         |
| 2 | Christina               | User                   | Center       | 126518            | chari   | 10/20/2017 | 1/28/2023         |
|   | Ba                      | User                   | Center       | 126548            | seba    | 06/01/2023 | 1/28/2023         |
|   | BJ                      | User                   | Center       | 126518            | Actry   | 10/01/2016 | 1/28/2023         |

# 3. Changing Demographic Information

On the User Information screen, make changes to any of the demographic fields. Once you have entered the necessary changes, click Submit.

### User Information

Medical Center HealthNet Plan - Provider Porta

Office Staff - Claims

Add Remove

Entity List

| * First Name                         | MARY                                        |   |  |
|--------------------------------------|---------------------------------------------|---|--|
| Middle Initial                       |                                             |   |  |
| * Last Name                          |                                             |   |  |
| Time Zone:                           | America/New York                            | ~ |  |
| * E-mail Address                     |                                             |   |  |
| * Confirm E-mail Address             |                                             |   |  |
| Title                                | Portal Admin - Test<br>e.g., Office Manager |   |  |
| * Office Phone                       |                                             |   |  |
| Phone Ext                            |                                             |   |  |
| Office Fax                           |                                             |   |  |
| Local Administrator:                 | 0                                           |   |  |
| Submit                               |                                             |   |  |
|                                      |                                             |   |  |
| User Role Maint                      | tenance                                     |   |  |
| Boston Medical Center Healthnet Plan |                                             |   |  |

Confirmed

### 4. Confirmation Screen

You will receive a confirmation page if your change was successfully submitted.

# How to Change a User's Role

### 1. Choose System Administration

Log into our provider portal and click **System Administration** under the **Administration** tab on the home screen.

| WellSense<br>HEALTH PLAN |                          |                               |
|--------------------------|--------------------------|-------------------------------|
| Patient Management ∨     | Office Management $\vee$ | Administration ~              |
| Welcome Back             |                          | User Preferences System Admin |

### 2. Choose User

On the User Maintenance screen, **click the name of the user** whose role needs to be modified

| User Maintenance |                          |                        |              |                   |         |            |                   |
|------------------|--------------------------|------------------------|--------------|-------------------|---------|------------|-------------------|
| a)               | User Name                | Office Security        | Company Name | Company ID Number | User ID | Last Login | Validated Through |
| 0                | Administrator.<br>Sistem | User                   | Center       | 126548            | sys.    | 03/11/2019 | 1/28/2023         |
| 0                | Манта                    | User                   | Center       | 1265/6            | mas     | 08/29/2023 | 1/28/2023         |
|                  | Angieli.                 | Main Office<br>Contact | Center       | 126518            | Vale    | 10/01/2016 | 1/28/2023         |
|                  | Christina                | User                   | Center       | 126518            | chari   | 10y20y2017 | 1/28/2023         |
|                  | Ba                       | User                   | Center       | 126548            | seba    | 06/01/5053 | 1/28/2023         |
|                  | Ba                       | User                   | Center       | 126548            | Actry   | 10/01/2016 | 1/28/2023         |

### 3. Add Role

Under User Role Maintenance, **Add** the user's new role. You will then add the role the user should have access to

NOTE: You must add a role before removing a role

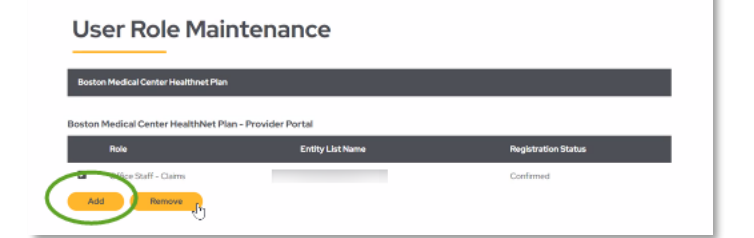

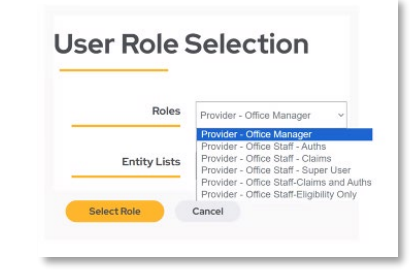

# 4. Review and Submit User Information

Review the information when the User Information screen redisplays and click Submit.

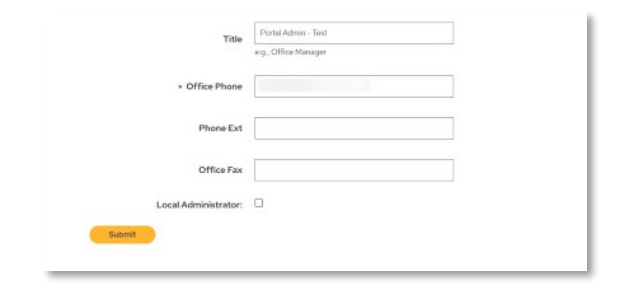

### 5. Remove Access

# 6. Review the full list of current users

- Delete user accounts that no longer require access (i.e., users who have changed positions or who have left the organization)
- Remove inactive roles. If you have updated a user to a different role you can now delete the role that should no longer be active.

# Follow HOW TO DELETE USER instructions (page 6) to delete the role the user no longer needs

| 3 | User Name                | Office Security        | Company Name | Company ID Number | User ID | LastLogin  | Validated Through |
|---|--------------------------|------------------------|--------------|-------------------|---------|------------|-------------------|
|   | Administrator.<br>Sistem | User                   | Center       | 128548            | sys.    | 07/1/2019  | 1/28/2023         |
|   | Маула                    | User                   | Center       | 126548            | птам    | 08/29/2023 | 1/28/2023         |
|   | Angiali.                 | Main Office<br>Contact | Center       | 126518            | Vale    | 10/01/2016 | 1/28/2023         |
|   | Christina                | User                   | Center       | 126518            | chari   | 10/20/2017 | 1/28/2023         |
|   | Ba                       | User                   | Center       | 126548            | seba    | 06/01/2023 | 1/28/2023         |
|   | BJ                       | User                   | Cantar       | 126538            | Activ   | 10/01/2016 | 1/28/2023         |

### 7. Validate user accounts

• When the review of user accounts has been completed, validate the user accounts that do require access and whose access is appropriate for the user's job:

Licor Maintonanco

- Click the check box beside the user's name
- Click Validate Users button
- Verify the "Validated Through" data has been changed to a date next year

## How to Change the Office Manager

If the individual with Office Manager/Administration Access is no longer with your organization and you wish to delegate a new individual

- The "new" Office Manager must register on the portal as a user
  - If you already have access then you do not need to re-register and can skip to the next step

- Email <u>Provider-Login@wellsense.org</u> and indicate you are requesting to become the portal administrator
  - Please include User Name and Tax Identification Number in your email
  - You will then receive an email indicating your access has been updated

# Appendix

### **Account Revalidation Reminder Schedule**

### The following details the revalidation activity that will occur.

| 30 days prior to due date | An account revalidation reminder email is sent to the main office contact. |  |  |  |
|---------------------------|----------------------------------------------------------------------------|--|--|--|
| Prior to due date         | The main office contact completes account revalidation of users attache    |  |  |  |
|                           | to his/her account.                                                        |  |  |  |
| 15 days prior to due date | If account revalidation has not been completed, a second reminder email is |  |  |  |
|                           | sent                                                                       |  |  |  |
| 1 day prior to due date   | If account revalidation has not been completed, a third reminder email is  |  |  |  |
|                           | sent                                                                       |  |  |  |
| Past due date             | If account revalidation has not been completed, all user access to         |  |  |  |
|                           | WellSense is locked.                                                       |  |  |  |

### **Description of User Roles**

| Roles                      | Feature Access                                                           |
|----------------------------|--------------------------------------------------------------------------|
| Office Manager             | User setup and maintenance, Eligibility, Claims, Authorizations, Reports |
| Office Staff – Super User  | Same as Office Manager without the user setup capabilities               |
| Office Staff – Claims and  | Eligibility, Claims, Authorization                                       |
| Auth                       |                                                                          |
| Office Staff – Claims      | Eligibility, Claims                                                      |
| Office Staff – Auths       | Eligibility, Authorization                                               |
| Office Staff – Eligibility | Eligibility                                                              |